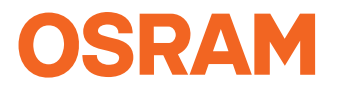

## **Reference Design Users Guide**

# Reference Design User's Guide

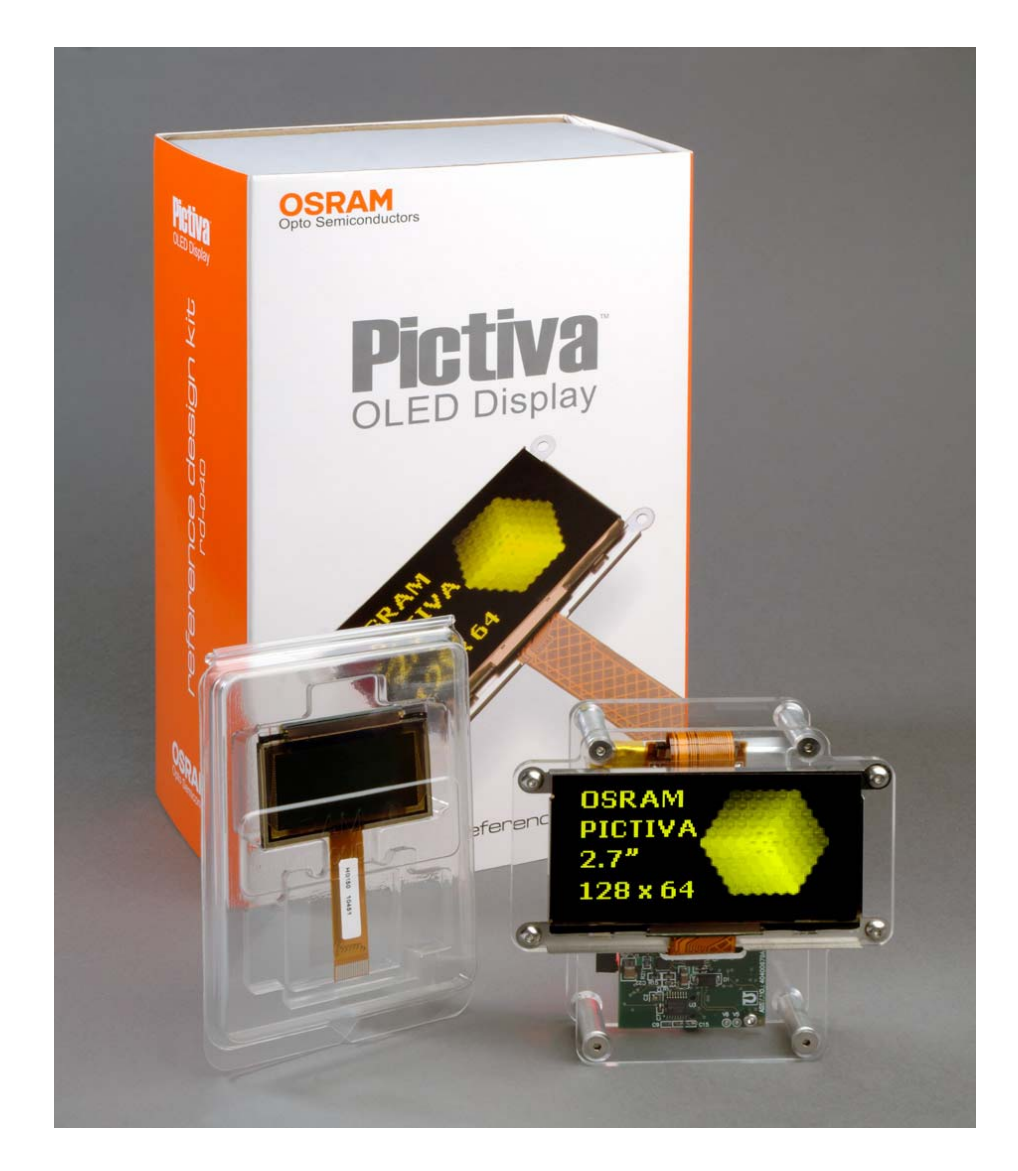

## **Getting Started**

This document describes how to install and operate the Reference Design Kit. It is divided into the following sections:

- 1) Minimum PC system requirements
- 2) Contents of Reference Design Kit (RDK)
- 3) Contents of CD ROM
- 4) Software Installation
- 5) Communicate PC to RDK
- 6) How to Use the Reference Design Software (download Images)
- 7) How to Download Firmware to on-board 8051 Microcontroller
- 8) How to Change Calgary Display to Atlanta Display

## 1) Minimum PC System Requirements

| Software     | Windows 98/NT4.0/2000/ME or XP              |
|--------------|---------------------------------------------|
| Display      | SVGA (800x600) resolution with 256 colors   |
| Computer     | PC with a 120MHz Pentium® or compatible CPU |
| Memory       | 64MB of RAM system memory                   |
| Hard Disk    | 13MB of available hard drive space          |
| CD-ROM Drive | 4x RW, ISO9660 disk format compatible       |
| RS-232 Port  | RS-232 interface port                       |

## 2) Contents of Reference Design Kit

| OLED         | OSRAM Pictiva OLED Display Modules                             |
|--------------|----------------------------------------------------------------|
|              | 1. (Atlanta, 128 x 64 1.6" Diagonal)                           |
|              | 2. (Calgary, 128 x 64 2.7" Diagonal)                           |
| Hardware     | Reference Design Controller Board                              |
| CD-ROMs      | Keil uVision3 Evaluation Version Compiler and Reference Design |
|              | software                                                       |
| Cable        | RS-232 Cable                                                   |
| Power Supply | Power adaptor for battery charger                              |

### 3) Contents of Reference Design CD ROM

| Data Sheets       | Osram Pictiva OLED Driver SSD0323                                |  |  |  |  |  |  |  |
|-------------------|------------------------------------------------------------------|--|--|--|--|--|--|--|
| Software          | Concretion Source Code for Eirmwore                              |  |  |  |  |  |  |  |
|                   | Generation Source Code for Firmware                              |  |  |  |  |  |  |  |
| Hardware Files    | Schematics, Gerber Files, Bill of Materials                      |  |  |  |  |  |  |  |
| User's Manual     | PDF version of this documentation                                |  |  |  |  |  |  |  |
| Application notes | Seven application notes are included:                            |  |  |  |  |  |  |  |
|                   | AN001) OLED Driver Basic Register Setup                          |  |  |  |  |  |  |  |
|                   | AN002) Hardware Reference Manual: Reference Design               |  |  |  |  |  |  |  |
|                   | AN003) Software Reference Manual: Text and Graphics Generation   |  |  |  |  |  |  |  |
|                   | AN004) Bitmap File Format and Manipulation                       |  |  |  |  |  |  |  |
|                   | AN007) Communication Protocol                                    |  |  |  |  |  |  |  |
|                   | AN008) OLED Display Module Handling and Care                     |  |  |  |  |  |  |  |
|                   | AN009) Effective Use of Pictiva OLED Displays: Power, Image, and |  |  |  |  |  |  |  |
|                   | Litetime Optimization                                            |  |  |  |  |  |  |  |

May 30, 2006

Page 2 of 12

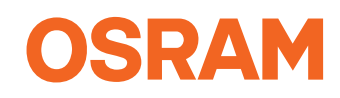

## 4) Software Installation

Place the Reference Design CD in the CD ROM drive to install the Reference Design software. If the InstallShield Wizard doesn't start up, follow the instructions below:

- 1. Launch Window Explorer
- 2. Single click the CD ROM drive (usually D:\ drive)
- 3. Double click the **Setup.exe** to begin the software installation

## 5) Communicate PC to RDK

### Connecting the RS-232 cable to the Reference Design board

Connect one end of the RS232 cable to a PC COM port and the other end to J1 connector located on the Reference Design board

# Connecting the power cable to the Reference Design board to charge the battery

Plug the wall adapter to the AC mains. Connect the DC power cord to J1 connector on the Reference Design board (the same connector for the RS-232 cable). If the battery is completely drained, then it should be charged at least 2 hours and the "BAT" LED should light up.

## 6) How to Use the Reference Design Software

Double click on Pictiva icon located at the desktop to launch the software.

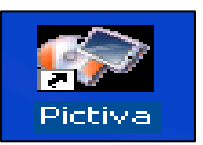

### Program the Calgary and Atlanta Display Module

1. Select Project\New and click as shown in Figure 1.

| OSRAM REFERENCE DESIGN REV 1.2                                        |   |
|-----------------------------------------------------------------------|---|
| Project                                                               |   |
| ation Macro File Animation Preview Gamma Curve Registers Activity Log |   |
| Save                                                                  |   |
| Save As                                                               |   |
| Properties                                                            |   |
|                                                                       |   |
| Edit INIT<br>Edit FOI                                                 |   |
|                                                                       |   |
|                                                                       |   |
|                                                                       |   |
|                                                                       |   |
|                                                                       |   |
|                                                                       |   |
|                                                                       |   |
|                                                                       |   |
|                                                                       |   |
|                                                                       |   |
|                                                                       |   |
|                                                                       |   |
|                                                                       | × |
|                                                                       |   |
| 🖹 Open Macro 🔗 Execute Macro 🛅 Save Macro                             |   |
|                                                                       |   |
| Figure 1                                                              |   |

May 30, 2006

Figure 1

Page 3 of 12

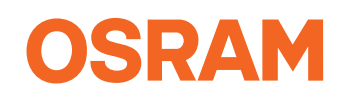

2. Select the module which needed to program.

### a) Atlanta

- i) Name the Project file name (e.g. Atlanta). The project will be located at the <u>C:\Program Files\Osram\Pictiva\Projects</u> automatically.
- ii) Select Atlanta (128x64) at the Select Display. Then click ok. The process is shown in the Figure 2a.

### b) Calgary

- i) Name the Project file name (e.g. Calgary). The project will be located at the <u>C:\Program Files\Osram\Pictiva\Projects</u> automatically.
- ii) Select Calgary (128x64) at the Select Display. Then click ok. The process is shown in Figure 2b.

P/s: Images in the image folder at <u>C:\Program Files\Osram\Pictiva\images</u> are a combination image for both Calgary and Atlanta Module. Images start with atlxxx is meant for Atlanta Display Module whereas images start with calxxx is meant for Calgary Module display. Image with no specific name is applicable for both.

| OSRAM. REFERENCE DESIGN REV 1.2                                                                           | . 🗆 🐹 | SRAM REFERENCE DESIGN REV 1.2                                                                                                    |         |
|----------------------------------------------------------------------------------------------------|-------|----------------------------------------------------------------------------------------------------|---------|
| Terranze :<br>Wolkome   Animation Marco File   Animation Preview   Gamma Curve   Registers   Activity Log | -     | Property<br>Weldcome   Animation Matter File   Animation Preview   Gamma Curve   Registers   Activity Log                                                                                                    |         |
|                                                                                                    |       | Create New Project Paper Lie nome CALGARY Diplay with 128 Diplay height 64 Concel Select Diplay Concel Concel Conc | <b></b> |
| C Open Macro V Execute Macro C Save Macro                                                                 | 2     | Open Macro     Open Macro     Save Macro     Save Macro                                                                                                    | 2<br>2  |

Figure 2a

Figure 2b

3. Click Project\Edit INIT as shown in Figure 3a to observe the download data. The data for Atlanta and Calgary are shown as in Figure 3b and Figure 3c.

| New<br>Open<br>Save<br>Save As<br>Properties<br>Close<br>Edit EOL<br>Exit | SRAM                           | REFERENCE DESIGN REV 1.2                                               |   |
|---------------------------------------------------------------------------|--------------------------------|------------------------------------------------------------------------|---|
| Close<br>Edit NAT<br>Edit EQL<br>Exit                                     | New<br>Open<br>Save<br>Save As | ation, Mocro File Animation Preview Gamma Curve Registers Activity Log |   |
|                                                                           | Edit INIT<br>Edit EOL          |                                                                        | ~ |
|                                                                           | Exit                           |                                                                        |   |
| Execute Macro     P Execute Macro     B Save Macro                        | <                              | Open Macro 🛛 😰 Save Macro                                              | × |

Figure 3a

May 30, 2006

Page 4 of 12

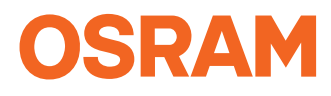

| Ca                                                                                                    | lgary                                                                                                    | Atlanta                                                                                                    |
|----------------------------------------------------------------------------------------------------|----------------------------------------------------------------------------------------------------|----------------------------------------------------------------------------------------------------|
| Edit macro                                                                                                    | ×                                                                                                    | Edit macro                                                                                                    |
| NoduleReset<br>SetContrast<br>SetContrast<br>SetCurrentRange<br>SetDisplayOffSet<br>SetDisplay<br>SetMultiplexRatio<br>SetRowPeriod<br>SetMasterConfig<br>SetDisplayClock<br>SetPhase<br>SetVSL<br>SetVCOHH<br>SetPreChargeVoltage<br>SetPrechargeEnable<br>SetPrechargeEnable<br>SetPrechargeEnable<br>ClearImgBuf | 102<br>Full<br>82<br>76<br>On<br>63<br>70<br>2<br>145<br>34<br>13<br>2<br>4<br>2<br>8<br>7<br>Default.txt | ModuleResetSetContrast51SetCurrentRangeFullSetRemap82SetDisplayOffSet64SetDisplayOffSet63SetMultiplexRatio63SetRowPeriod70SetMasterConfig2SetDisplayClock65SetVSL13SetVSL13SetVOMH0SetPrase11LoadGrayScaleTableDefault.txtClearImgBuf11 |
|                                                                                                    | Cancel                                                                                                    | 🗶 Cancel                                                                                                    |
|                                                                                                    | Figure 3b                                                                                                 | Figure 3c                                                                                                    |

### Animation tab

Use COM port pull down menu to select the correct COM port for data transfer via RS232 protocol.

Any images that have been selected to the Animation tab will be transferred to the hardware. Users can just select any images by dragging and dropping them to the Animation tab or just simply click on "**Open Image**" button to select as many images as desired. All images, which are 24-bit bmp or jpg file format, can be stored in any directory on PC. Once all chosen images are on the Animation tab. users can rearrange them in any order by dragging and dropping image icons. If an image that is selected accidentally, users can just highlight that image, then either click on "**Delete Image**" button to delete it or just press the "**Delete**" keystroke on the keyboard to delete that image.

Delay window allows users to select the delay period in second between images.

The preview animation tab allows users to preview animation. Click "**Start**" to start the animation preview. If everything runs as expected, click "**Download Animation**" button to download selected images to the Pictiva display module.

At anytime when images get drag-and-drop into an animation tab, an equivalent read-only macro file is generated on the Macro File tab but can from the Animation Tab. If users wish to modify the macro file, select "**Project -> Edit Initialization File**" to make changes to the original settings.

Every time when a new project gets created and saved as a\*.PPJ project file, the software automatically creates a folder, which has the same name and stores the file directory: <u>C:\Program Files\OSRAM\Pictiva\Projects</u>\(ProjectnameFolder). All macro files users create have to be saved in this new project folder before downloading them to the hardware.

Basic steps to download images to the OLED display: a. Specify correct COM port, such as COM1, COM2, etc.

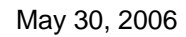

Page 5 of 12

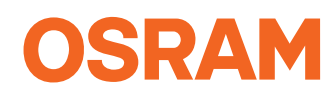

- b. Select one or more images by using "**Open Image**" button on the Animation tab or Drag-and-Drop them to the GUI.
- c. Set interval delay between images if necessary.
- d. Select Animation Preview tab to preview animation.
- e. Click on 'Download Animation" button to download images to the OLED display.
- f. Save project as **\*.ppj** when finish. At anytime, users can reopen any previously saved project by double-clicking on YourProject.ppj file.

### **Macros File Tab**

Macro file consist of commands that allow users to:

- Send multiple images or parts of images to the display.
- Send command to OSRAM OLED display.
- Write pixel data to the display.

Use Macro tab to open, execute, edit, and save user generated macros.

|                                                                                                    | 1                                                                                                    |  |
|----------------------------------------------------------------------------------------------------|----------------------------------------------------------------------------------------------------|--|
| ome Animation Macro File                                                                                                    | Animation Preview   Gamma Curve   Registers   Activity Lcg                                                      |  |
|                                                                                                    |                                                                                                    |  |
| acro File: C:\Program Files\c                                                                                                    | eram\Pictiva\Projecte\Calgaru\Calgaru tvt                                                                       |  |
| dero r lie. e. a regram r lies le                                                                                                    | anna leava a repose todigaly todigaly. tat                                                                      |  |
| ModuleReset                                                                                                    |                                                                                                    |  |
| SetContrast 102                                                                                                    |                                                                                                    |  |
| SetCurrentRange Fu                                                                                                    | 4,                                                                                                    |  |
| SetRemap 82                                                                                                    |                                                                                                    |  |
| SetDisplayOffSet 76                                                                                                    |                                                                                                    |  |
| SetDisplay On                                                                                                    |                                                                                                    |  |
| SetMultiplexRatio 53                                                                                                    |                                                                                                    |  |
| SetRowPeriod 70                                                                                                    |                                                                                                    |  |
| SetMasterConfig 2                                                                                                    |                                                                                                    |  |
| SetDisplayClock 145                                                                                                    |                                                                                                    |  |
| SetPhase 34                                                                                                    |                                                                                                    |  |
| SetVCOMH 3                                                                                                    |                                                                                                    |  |
| Set V COWIN 2                                                                                                    | 1                                                                                                    |  |
| SetPrechargeFoebe                                                                                                    | 8                                                                                                    |  |
| SetPrechargeLitable 2                                                                                                    | 5                                                                                                    |  |
| LoadGrayScaleTable                                                                                                    | )efault tyt                                                                                                    |  |
| ClearImgBuf                                                                                                    |                                                                                                    |  |
| erea ingear                                                                                                    |                                                                                                    |  |
| WRITEIMAGETOBUE sixteen                                                                                                    | bar.bmp 0 0 128 064                                                                                             |  |
| WRITEIMGTOFILE COD 000 0                                                                                                    | 33 063                                                                                                    |  |
| DELAY 5                                                                                                    |                                                                                                    |  |
|                                                                                                    |                                                                                                    |  |
| WRITEIMAGETOBUF IMAGE1                                                                                                    | .bmp 0 0 128 064                                                                                                |  |
| WRITEIMGTOFILE COD 000 0                                                                                                    | 33 063                                                                                                    |  |
|                                                                                                    |                                                                                                    |  |
|                                                                                                    |                                                                                                    |  |
| and the second second sec | the second second second second second second second second second second second second second second second se |  |
| Conen Macro                                                                                                    | Execute Macro     B Save Macro                                                                                  |  |

Figure 4

- When users open the Reference Design software but haven't saved the project, then all macro files are stored in the "Empty" folder, which is located in C:\Program Files\Osram\Pictiva\Projects\empty.
- 2. If users have already saved the project by using Project -> Save As -> (then project name), then all macro file have to be resided in the newly created project folder.

### Opening a macro

- 1. From the Macro File tab, click the "**Open Macro**" button.
- Navigate to the directory where the Osram Pictiva has been installed, or navigate to <u>C:\Program Files\Osram\Pictiva\projects\(projectname)\.\*txt</u> if the users installed it at the default location.
- 3. Select a macro file, for example testloop.txt.
- 4. Click the "**Open**" button. The contents of the macro file, testloop.txt, are inserted into the window of the Macro File tab. Refer to Figure 4.

May 30, 2006

Page 6 of 12

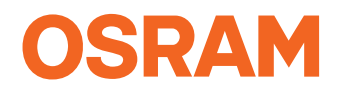

### **Executing a macro**

Click on the **Execute Macro** button to download the content of the macro file to the hardware.

### Saving a macro

1. Macro files can be edited directly under this Macro Tab. Just click the "**Save Macro**" button to save a macro file when it is ready to be saved.

### Gamma Curve Tab

| /elcome   Animati | ion   Macro File   Anin | nation Preview | Gamm | na Cur           | ve   F | Registe | rs Ac | tivity | Log |    |         |          |            |      |    |     |    |     |     |     |    |    |
|-------------------|-------------------------|----------------|------|------------------|--------|---------|-------|--------|-----|----|---------|----------|------------|------|----|-----|----|-----|-----|-----|----|----|
| REGISTER          | VALUE                   | ~              |      |                  |        |         |       |        |     | ~  |         |          |            |      |    |     |    |     |     |     |    |    |
| P1 (1-16)         | 4                       |                |      | 160 <sub>T</sub> |        |         |       |        |     | 64 | AMIN    | AU       | RA         | РН   |    |     |    |     |     |     |    |    |
| P2 (1-16)         | 7                       |                |      | 150-             |        |         |       |        |     |    |         |          |            |      |    |     |    |     |     |     |    |    |
| L1 (0-7)          | 1                       |                |      | 140              |        |         |       |        |     |    |         |          |            |      |    |     |    |     |     |     |    |    |
| L2 (1-8)          | 1                       |                |      | 130              |        |         |       |        |     |    |         |          |            |      |    |     |    |     |     |     |    |    |
| L3 (1-8)          | 1                       |                |      | 120              |        |         |       |        |     |    |         |          |            |      |    |     |    |     |     |     |    |    |
| L4 (1-8)          | 2                       |                | s    | 110-             |        |         | 1     |        |     |    |         |          |            | - 1- |    |     |    |     |     |     |    |    |
| L5 (1-8)          | 2                       |                | CLK  | 00               |        |         |       | 1      |     |    |         |          | 1          |      | 1  | 1   | 1  | 1   | 1   | 1   | 1  |    |
| L6 (1-8)          | 2                       |                | QJ   | 80-              |        |         | 1     |        |     |    |         | 1.       |            |      |    |     |    | 1   |     |     |    |    |
| L7 (1-8)          | 3                       |                | ber  | 70-              |        |         |       |        |     |    |         |          |            |      |    |     |    |     |     |     |    |    |
| L8 (1-8)          | 3                       |                | Mum  | 60               |        |         |       |        |     |    |         |          |            |      |    |     |    |     | -1- |     |    |    |
| L9 (1-8)          | 4                       |                |      | 50               |        |         |       |        |     |    |         |          |            |      |    |     |    | +   |     |     |    |    |
| 110 (1-8)         | 4                       |                |      | 40               |        |         |       |        |     |    |         |          |            |      |    | -+- | T  |     |     |     |    |    |
| 111 (1-8)         | 5                       |                |      | 30               |        |         | 1     |        |     |    | 1       |          |            | *    |    |     |    | - 1 |     | -i- |    |    |
| 12 (1-8)          | 5                       |                |      | 20-              |        | -       |       |        | ٠   | •  | 1       |          |            | 1    |    |     |    | 1   | 1   | 1   | 1  |    |
| 113 (1-8)         | 6                       |                |      | 101              | ٠      |         | 11    |        |     |    |         |          |            | 1    | 1  |     |    | 1   | 1   | 1   |    |    |
|                   | 6                       |                |      | 0                | 1      | 2       | 3 4   | 5      | 6   | 7  | 8<br>Gr | 9<br>705 | 10<br>cale | 11   | 12 | 13  | 14 | 15  | 16  | 17  | 18 | 19 |
| LI4 (I-0)         | -                       |                |      |                  |        |         |       |        |     |    | 0.      | .,       |            |      |    |     |    |     |     |     |    |    |

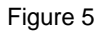

**Load Gamma Table** is used to open any gamma input file. The file must reside in the gamma folder of the Pictiva directory. The file requires the values for phase 1 and phase 2 followed by 8 bytes (15 levels) of input from the user. Refer to Figure 5.

Select **Transfer to Display** to execute the gamma input file and send it to the display module. The Gamma Graph is the plot of gamma level from 1 to 15. **Activity Log Tab** 

The Activity Log records all the session activities while the Pictiva Display software is under execution, from a start time to an end time. The data, time, and the locations of all the input files are displayed in this activity log field.

May 30, 2006

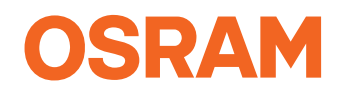

# 7) How to Download Firmware to on board 8051 Microcontroller (Only if Necessary)

Firmware is a piece of software that gets downloaded to the 8051 microcontroller in order for the 8051 to handle the date transfer from PC to the OLED Display. Upon delivery, the firmware has already been downloaded to the board. However, downloading a free version of the Flash Magic software (or any other compatible software) from the link <u>http://www.esacademy.com/software/flashmagic/</u> is recommended for future use. Always note that downloading the firmware file, **Reference\_Design.hex**, to the on-board 8051 microcontroller using the Flash Magic software only when the hardware get corrupted, meaning that only when the hardware appears to have a problem or doesn't have the display to light up. The **Reference\_Design.hex** file is located in <u>C:\Program Files\Osram\Pictiva\firmware</u>.

### How to Download the Hex File to the 8051 Microcontroller

1. Double-click on Flash Magic icon located at the desktop to launch the software.

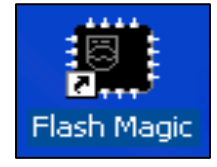

2. The Figure 6 as shown below will be appearing.

| 🗰 Flash Magic                                                                   |                                   |  |  |  |  |  |  |
|---------------------------------------------------------------------------------|-----------------------------------|--|--|--|--|--|--|
| File ISP Options Tools Help                                                     |                                   |  |  |  |  |  |  |
| 1<br>CDM Port: CDM 1<br>Baud Rate: 9600<br>Device: 89LV51RD2                    | 2<br>Erase block 0 (0x0000-0xFFF) |  |  |  |  |  |  |
|                                                                                 | Frase all Flash                   |  |  |  |  |  |  |
|                                                                                 |                                   |  |  |  |  |  |  |
| 3 Hex File: C:\Program Files\Osram\Pictiva\firmware\Reference Design.hex Browse |                                   |  |  |  |  |  |  |
| Modified: Wednesday, July 13, 2005, 9:48:                                       | 22 AM more info                   |  |  |  |  |  |  |
| 4.<br>✓ Verify after programming □ Set Security Bit 1<br>□ Fill unused Flash    |                                   |  |  |  |  |  |  |
| Execute 6 clks/cycle                                                            | Start                             |  |  |  |  |  |  |
| Download free 8051 and XA code examples using I2C, CAN, Flash, etc.             |                                   |  |  |  |  |  |  |
|                                                                                 | 1                                 |  |  |  |  |  |  |

Figure 6

- 3. There are a few settings that need to be configured on the Flash Magic window before downloading the hex file:
  - a) **COM Port** is the RS232 port located on the back of the computer. Set the parameter according to which COM Port the RS232 cable is plugged into.
  - b) **Baud Rate** is used to set the rate of how fast each data bit is transferred. The typical value for Baud Rate is **9600**. If there is a massage popped up saying that the Baud Rate is too high, hen reduce the Baud Rate to **2400**.
  - c) **Device** is the 8051 microcontroller target device. In our case, it should be assign to **89LV51RD2**.
  - d) **Hex File** indicates the location of the hex file to be programmed. <u>C:\Program</u> <u>Files\Osram\Pictiva\firmware\Reference Design.hex</u>

```
May 30, 2006
```

Page 8 of 12

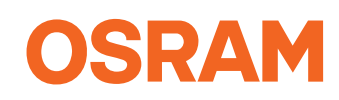

- e) Verify after programming option is not required but it is a way to verify whether the programming process had been done successfully or not. Before clicking on the start button for programming, the 8051 flash has to be erased by selecting either Erase all Flash or Erase blocks used by Hex File if the address of that specific block is known.
- 4. Reset Device will appear as Figure 7a. Switch ON the Reference Design Controller board. Automatically it would download the hex file to the IC until finished as the Figure 7b.

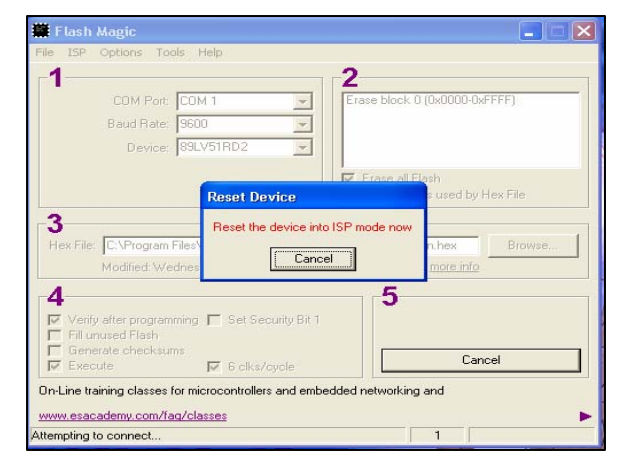

Figure 7a

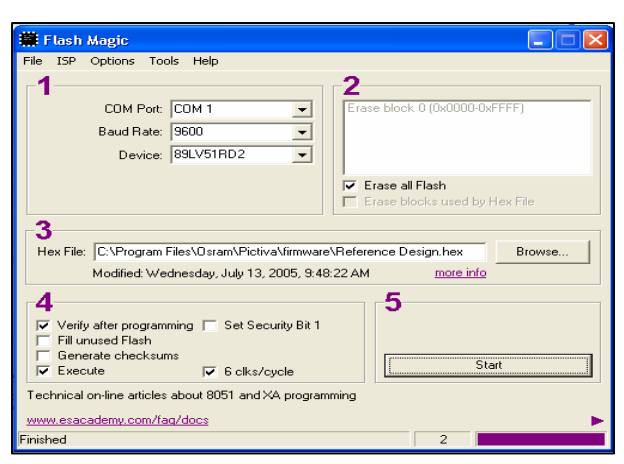

Figure 7b

## 8) How to Change Calgary Display to Atlanta Display

### **Tools & Equipments required**

- Hexagon Keys 1.5mm and 2.0mm
- Atlanta OLED Display module 128\*64 pixel 1.6" Diagonal
- Reference Design Board with Calgary OLED Display Module 128\*64 pixel 2.7" Diagonal attached initially

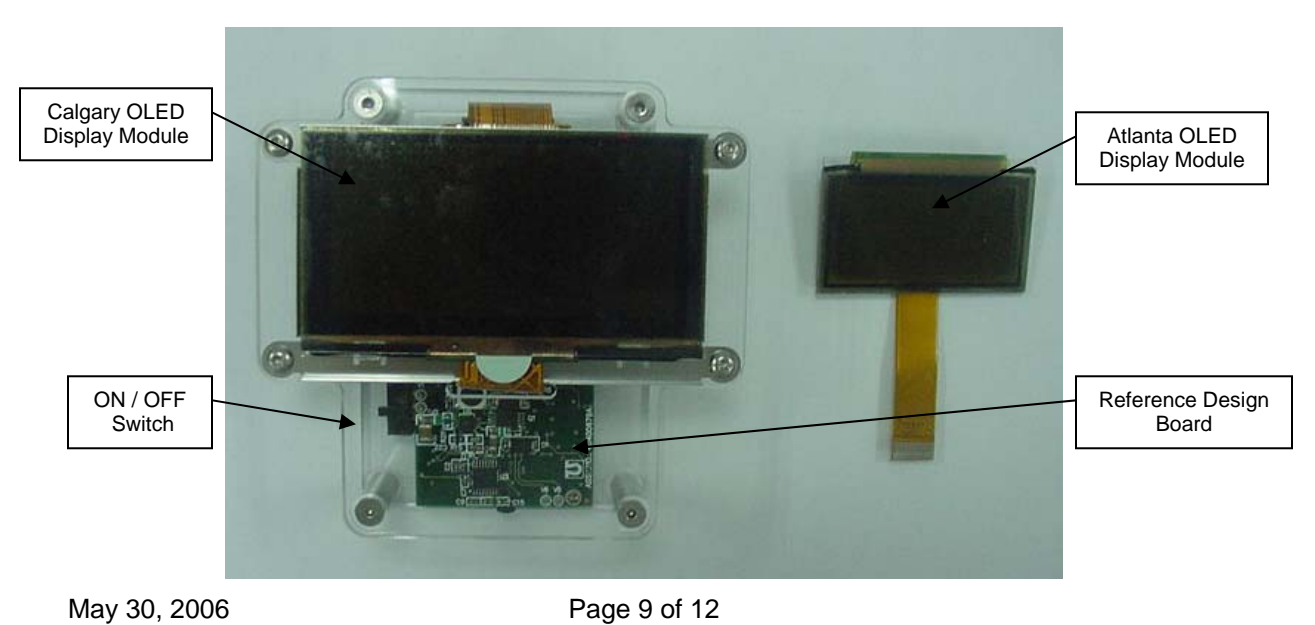

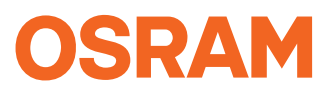

#### Figure 8

### Opening the front cover

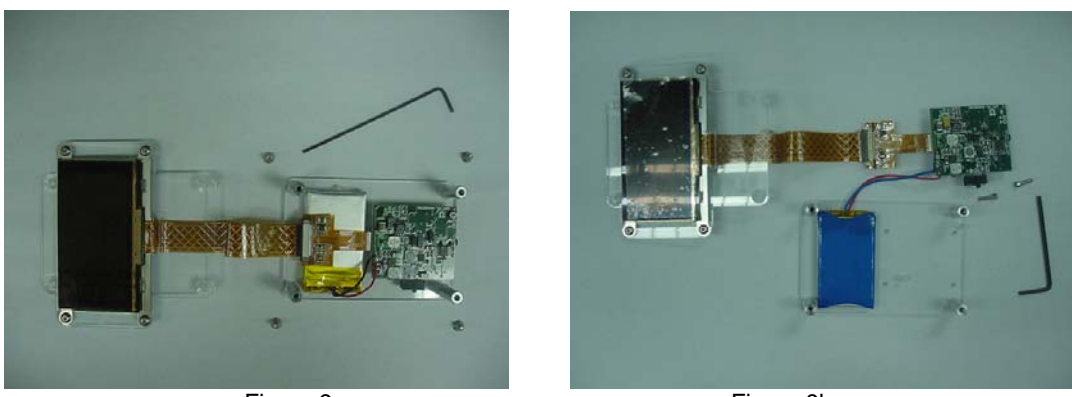

Figure 9a

Figure 9b

Use the hexagon key sizes 1.5mm to open up the front Calgary OLED display cover as shown in Figure 9a. Next, remove the Reference Design board by using hexagon key 2.0mm as shown in Figure 9b.

### **Changing an OLED Display Module**

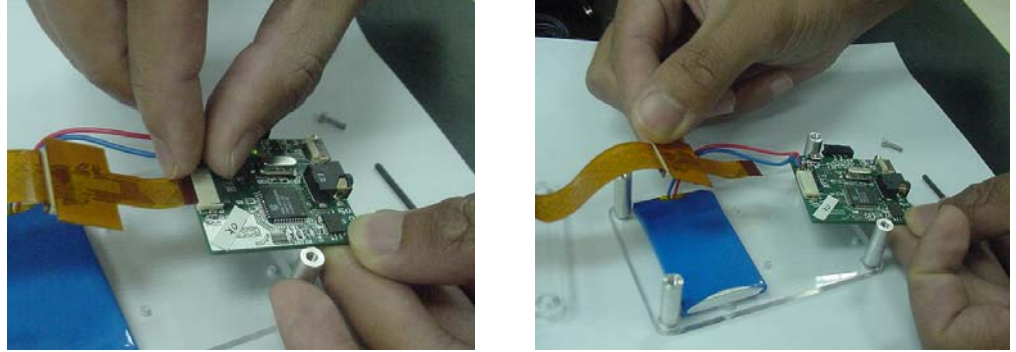

Figure 10a

Figure 10b

### Removing the Calgary OLED Display Module from Reference Design board

Open up the connector of the Reference Design Board as shown in Figure 10a. Next, pull out the Calgary flex from the connector as shown in Figure 10b.

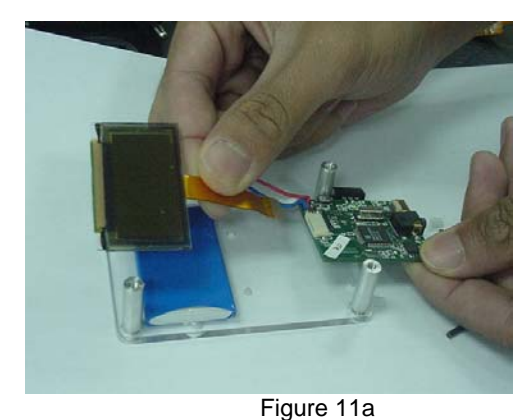

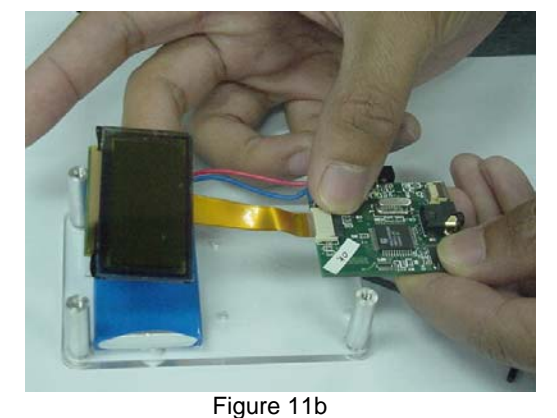

May 30, 2006

Page 10 of 12

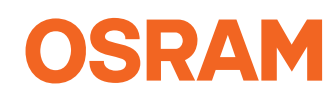

### Replacing the Atlanta OLED Display Module on Reference Design board

Open up the connector again and replace the Atlanta OLED Display Module on the Reference Design Board as shown in Figure 11a. Next, close up the connector as shown in Figure 11b.

## **Ready to Light Up**

The replaced Atlanta OLED Display Module on Reference Design Board is ready to be programmed and lighted up. Please refer to **Instructions on How to Use the Reference Design Software** and **Instructions on How to Download Firmware to on-board 8051 Microcontroller** (only if necessary) to program and light up the OLED Display.

## Safety Information

- Please **DO NOT** turn on the power while performing process of changing OLED Display Module.
- Please **MAKE SURE** the connection between the OLED Display flex and connector is correct before turn on power.

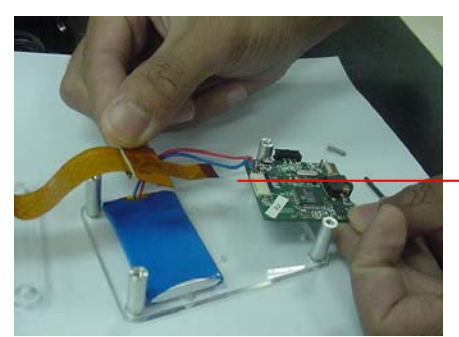

Figure 12a

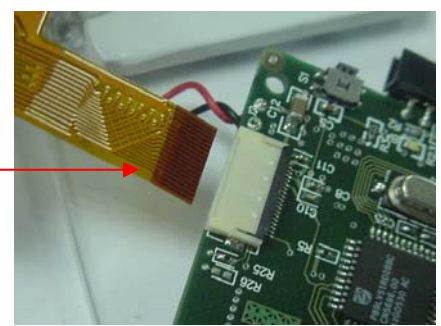

Figure 12b

# Bottom connection between Calgary OLED Display Module and connector on Reference Design board

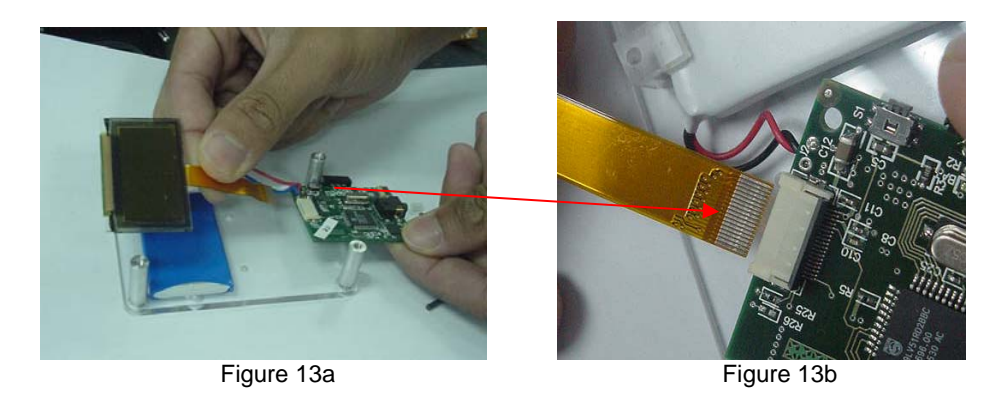

May 30, 2006

Page 11 of 12

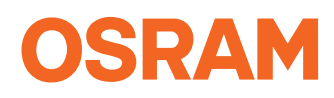

# Top connection between Atlanta OLED Display Module and connector on Reference Design board

# WARNING! The OLED Display will be damaged if the connection between flex and connector is wrong.

### Revised by : Ng Vic Tor, Hassrizal B. Hassan Basri, Lee Eng Yeow OLED Product Development Penang MALAYSIA

Original Author : Paulina t. Nguyen

### About Osram Opto Semiconductors

Osram Opto Semiconductors GmbH, Regensburg, is a wholly owed subsidiary of Osram GmbH, one of the world's three largest lamp manufacturers, and offers its customers a range of solutions based on semiconductor technology for lighting, sensor and visualization applications. The company operates facilities in Regensburg (Germany), San José (USA) and Penang (Malaysia). Further information is available at www.osram-os.com. All information contained in this document has been checked with the greatest care. OSRAM Opto Semiconductors GmbH can however, not be made liable for any damage that occurs in connection with the use of these contents

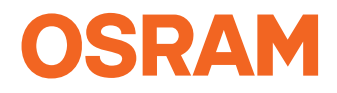